Instructions on how to re-register the email used in the old website, in the new website:

1. Open website <u>https://www.netamilsangam.org</u> and Select "New/Renew Membership" in the Membership menu

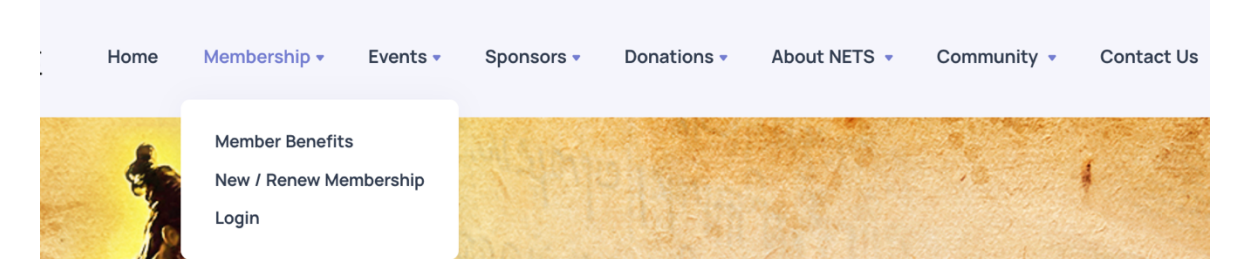

2. It opens Membership application (<u>https://events.netamilsangam.org</u>) and Click "Forgot Your Password?"

| Member Login   |                             |
|----------------|-----------------------------|
| E-Mail Address |                             |
| Password       |                             |
|                | Login Forgot Your Password? |

3. Enter the "E-Mail Address" you used to register in the old website and Click "Send Password Reset Link"

| E-Mail Address | <br> |  |  |
|----------------|------|--|--|
|                |      |  |  |
|                |      |  |  |

4. Check the Password Reset email in the inbox, spam etc., with subject "Reset Password" and click the Reset Password button

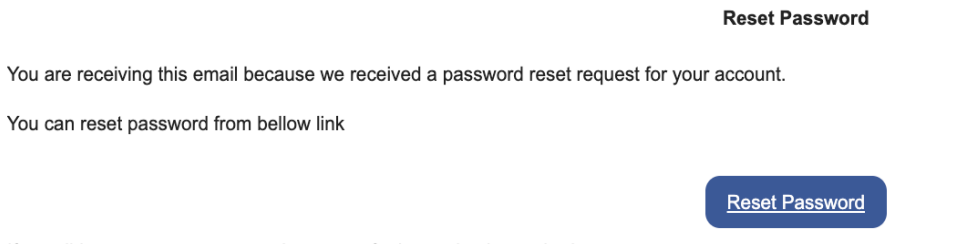

If you did not request a password reset, no further action is required.

5. Enter the Email, Password and Confirm Password

| E-Mail Address   |  |  |  |
|------------------|--|--|--|
|                  |  |  |  |
|                  |  |  |  |
| Password         |  |  |  |
|                  |  |  |  |
|                  |  |  |  |
| Confirm Password |  |  |  |
|                  |  |  |  |
|                  |  |  |  |
|                  |  |  |  |

6. Select Reset Password button and login to application using new password.

#### Instructions on how to register the email in the new website:

1. Open website <u>https://www.netamilsangam.org</u> and Select "New/Renew Membership" in the Membership menu

| Home | Membership 🕶                               | Events 🔻 | Sponsors • | Donations - | About NETS 🔹 | Community 🔹 | Contact Us |
|------|--------------------------------------------|----------|------------|-------------|--------------|-------------|------------|
| -    | Member Benefits<br>New / Renew Me<br>Login | mbership |            |             |              |             |            |

2. It opens Membership application (<u>https://events.netamilsangam.org</u>) and Click "Signup"

|                |                             | Sign In | Sign Up |
|----------------|-----------------------------|---------|---------|
| Member Login   |                             |         |         |
| E-Mail Address |                             |         |         |
| Password       |                             |         |         |
|                | Login Forgot Your Password? |         |         |

3. Enter the First Name, Last Name, Email Id, Password, Confirm Password and Mobile No and Click "Register"

| First Namo *       |      |      |  |
|--------------------|------|------|--|
|                    |      |      |  |
| First Name         | <br> | <br> |  |
| Last Name *        |      |      |  |
| Last Name          |      |      |  |
| Email Id *         |      |      |  |
| Primary Email      |      |      |  |
| Password *         |      |      |  |
| Enter Password     |      |      |  |
| Confirm Password * |      |      |  |
| Re-type Password   |      |      |  |
| Mobile No *        |      |      |  |
| Mobile No          |      |      |  |

4. Check the Verification email in the inbox, spam etc., with subject "Verify Email" and click the Verify Email button

| Dear Registrant,                                              |              |
|---------------------------------------------------------------|--------------|
| Greetings from New England Tamil Sangam!!!                    |              |
|                                                               |              |
| Thanks for providing essential details for NETS registration. |              |
|                                                               |              |
| Please verify your email to proceed further.                  |              |
|                                                               | Verify Email |
| Website: <u>www.netamilsangam.org</u>                         |              |
| Contact: tamil@netamilsangam.org                              |              |
| Social Media: Facebook, YouTube, Instagram, Twitter           |              |

5. Login to the Member Application (<u>https://events.netamilsangam.org</u>) with Verified email and password

| Member Login   |                             |
|----------------|-----------------------------|
| E-Mail Address |                             |
| Password       | Login Forgot Your Password? |

# Instructions on how to become NETS members using the registered email in the new website:

1. Open website <a href="https://www.netamilsangam.org">https://www.netamilsangam.org</a> and Select "Login Membership" in the Membership menu

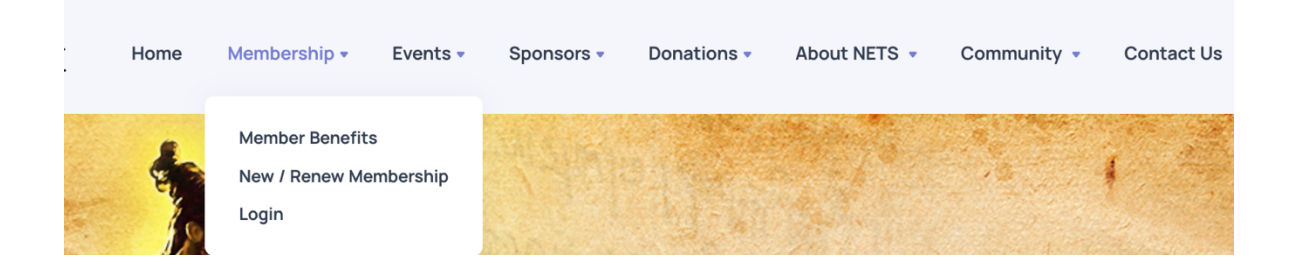

2. Login to the Member application(<u>https://events.netamilsangam.org</u>) with email and password and choose "Membership" in the left menu

| Member Login   |                             |
|----------------|-----------------------------|
| E-Mail Address | 1                           |
| Password       |                             |
|                | Login Forgot Your Password? |

3. Choose the Membership appropriate for you and select shopping cart icon

| SI.No ↑↓ | Code 🔨                    | Description N                                        | Amount $_{\uparrow \downarrow}$ | Туре 🕂             | Start Date ү | Close Date $_{\uparrow \lor}$ | Action 🛧 |
|----------|---------------------------|------------------------------------------------------|---------------------------------|--------------------|--------------|-------------------------------|----------|
| 1        | Annual Family             | Family includes Spouse, Kids, Parents                |                                 | Family             | 2022-01-01   | 2022-12-31                    | Ħ        |
| 2        | Annual Single             | Single                                               | •                               | Single             | 2022-01-01   | 2022-12-31                    | T        |
| 3        | Annual Senior             | Senior Single or Family includes Parents and No Kids |                                 | Senior Membership  | 2022-01-01   | 2022-12-31                    | ×        |
| 4        | Annual Special Membership | Widow or Divorced, Kids, Parents                     |                                 | Special Membership | 2022-01-01   | 2022-12-31                    | F        |

4. Update your details and family details based on the type of membership

| First Name*         |        | Last Name* |   |
|---------------------|--------|------------|---|
| First Name          |        | Last Name  |   |
| Email*              |        | Mobile No* |   |
| Primary Email       |        | Mobile No  |   |
| Gender*             |        | DOB *      |   |
|                     |        |            | 3 |
| Marital Status*     |        | Address 1* |   |
|                     |        |            |   |
| Address 2           |        | City*      |   |
|                     |        |            |   |
| State*              |        | Zip Code*  |   |
|                     |        |            |   |
| Upload Member Image |        |            |   |
| Choose file         | Browse |            |   |

- 5. Complete the Membership using the registered Paypal or Paypal guest payment
- 6. Start enjoying the discounts for the events and programs from the NETS.

If you didn't include any family during the registration or want to make modification, you can choose "Family members" in the left menu and modify the existing family or add Family members

| =              | Add Family Member |
|----------------|-------------------|
| Name :         |                   |
| DOB: 2         |                   |
| Age :          |                   |
| Relationship : |                   |
| <b>B 1</b>     |                   |
|                |                   |

## Instructions on how to register for Event - buy Entry Ticket, Food Ticket & Competition:

1. Open website <u>https://www.netamilsangam.org</u> and Select "Events > Upcoming Events" and choose the event you want to

| <b>(</b> | Home | Membership 🔹 | Events •              | Sponsors     | <ul> <li>Donations -</li> </ul> | About NETS 💌 | Community 🔹 | Contact Us |
|----------|------|--------------|-----------------------|--------------|---------------------------------|--------------|-------------|------------|
| •        |      | U            | Upcoming<br>Past Even | Events<br>ts | s - New Eng                     | land Tamil S | Sangam (NI  | ETS)       |

2. Login to the Member Application (<u>https://events.netamilsangam.org</u>) with using your registered email and password

| Member Login   |                             |
|----------------|-----------------------------|
| E-Mail Address |                             |
| Password       |                             |
|                | Login Forgot Your Password? |

3. After login to application, select "Events" in the left Menu, you will see the Upcoming event and click "Register" to continue event registration

| Chithirai Vizhaa<br>2022 |          |
|--------------------------|----------|
|                          | Register |

4. Input number of kids and adults will be joining the Event from your family and Click Next

| Register For Chithirai Vizhaa 2022 |                |      |
|------------------------------------|----------------|------|
| * Age as of event date             | Entry Ticket   |      |
| Kids (\$0):                        | Adult (\$0): * |      |
|                                    |                | Next |

5. Input number of kids and adults for the Food Tickets purchase, once it is enabled/opened on the website,

| Register For Chithirai Vizl      | naa 2022 |                          |
|----------------------------------|----------|--------------------------|
|                                  |          | Food Ticket              |
| • Age as of event date           |          |                          |
| Kids (5-17) (\$15):              |          | Adult (18-100) (\$25): • |
| 1                                |          | 2                        |
| Want to participate in competiti | on       |                          |
| O Yes                            | O No     |                          |
|                                  | Nex      | xt Cancel                |
|                                  |          |                          |

6. Only NETS member can register for the competition, once you have selected the competition and added participants, click Submit for the payment.

| Register For Chithirai Vizhaa 202             | 2                 |                 |     |     |
|-----------------------------------------------|-------------------|-----------------|-----|-----|
|                                               | Select Competit   | ion<br>amily •  |     |     |
| Rules and regulations :<br>Select Participant |                   | Add Participant |     |     |
| Competition Name First Name                   | Last Name Age Fee | Delete          | -   |     |
| Cooking with Family                           |                   | Cuberia         |     |     |
| Group Name                                    | First Name        | Last Name       | Age | Fee |

7. Review the details and submit, it will redirect you to PayPal payment system and once your payment is completed, you will get email with the payment and registration details.

| View Purchased Amoun | t Details |           |                       |     |               |
|----------------------|-----------|-----------|-----------------------|-----|---------------|
| Event Name           |           |           | Chithirai Vizhaa 2022 |     |               |
| Food Tickets         |           |           | \$65                  |     |               |
| Entry Ticket         |           |           | \$0                   |     |               |
| Competition          |           |           | \$20                  |     |               |
| Total Amount         |           |           | \$85                  |     |               |
| Payment Type         |           | ¢         | Paypal                |     |               |
|                      |           |           | Food Ticket           |     |               |
| S.No                 | Age Group | Food Type |                       | Qty | Ticket Amount |
| 1                    |           |           |                       |     |               |
|                      |           |           | Entry Ticket          |     |               |

8. Once you have registered for the Event, next time you can select the "My Events" in the left menu to view or add Entry Ticket/Food Ticket/Registrations.

#### Instructions on how to Sponsors/Sponsorship for NETS Events

1. Open website <u>https://www.netamilsangam.org</u> and Select "Events > Upcoming Events" and choose the event you want to

| Home | Membership 🔹 | Events 🔹 | Sponsors •  | Donation | s • About NETS • | Community 🔹 | Contact Us |
|------|--------------|----------|-------------|----------|------------------|-------------|------------|
|      | Uŗ           | ocominç  | Sponsorship | Package  | ngland Tamil     | Sangam (N   | ETS)       |

- 2. Login to the Member Application (<u>https://events.netamilsangam.org</u>) with using your registered email and password.
  - a. If your email is not registered before in the old NETS Website follow the instructions from this topic before login,
     Instructions on how to register the email in the new website
  - b. If your email is registered before in the old NETS website, follow the instructions from this topic before login,

Instructions on how to re-register the email used in the old website, in the new website

| Member Login   |                             |
|----------------|-----------------------------|
| E-Mail Address | 1                           |
| Password       |                             |
|                | Login Forgot Your Password? |

- 3. After login to application, select "Sponsors" in the left Menu, select type of sponsorship "Event" or "General",
  - a. For event, choose the event in the Sponsorship drop down and choose the event name and package you are interested and select Add

| Sponsorship ?: *      |   |
|-----------------------|---|
| Event                 | • |
| Event: •              |   |
| Chithirai Vizhaa 2022 | • |
| Select Package: *     |   |
|                       | • |
|                       |   |
|                       |   |
|                       |   |

b. For general, choose the general in the Sponsorship drop down and choose the package you are interested and select Add

|                   | Sponsor    |   |
|-------------------|------------|---|
| Sponsorship ?: •  |            |   |
| General           |            | • |
| Select Package: * |            |   |
| Select Package    |            | • |
|                   |            |   |
|                   |            |   |
|                   | Add Cancel |   |
|                   |            |   |

4. After you have chosen the packages, you will redirected to Paypal payment. Once the transaction is complete, you will get email on the sponsor registration and payment.

#### Instructions on how to Donate for NETS:

1. In the <u>www.netamilsangam.org</u>, select Donations > Donation Options and select registered user or non-registered user

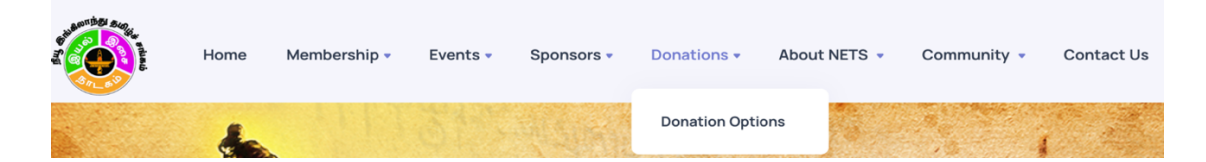

2. For non-registered user, provide the following information and submit your payment (skip 3 & 4)

| General   | • | Name *    |  |
|-----------|---|-----------|--|
| Email *   |   | Phone *   |  |
| Amount *  |   | Address * |  |
| City *    |   | ZipCode * |  |
| Comment * |   |           |  |
|           |   |           |  |

3. For registered users only, Select Click here to go to member application

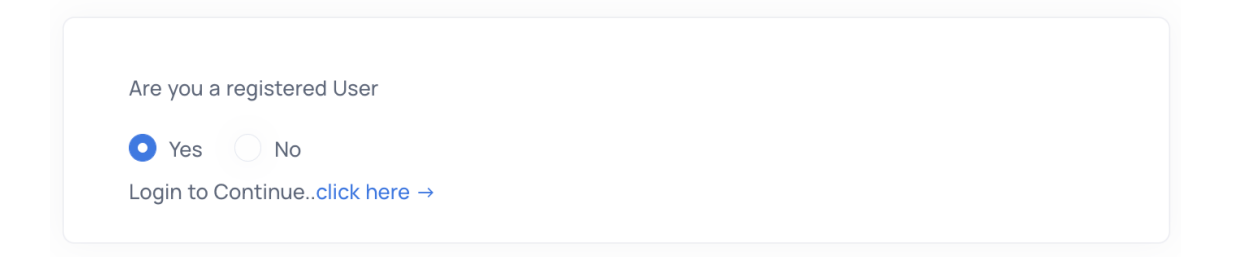

4. Login to the Member Application (<u>https://events.netamilsangam.org</u>) with using your registered email and password

| Member Login   |                             |
|----------------|-----------------------------|
| E-Mail Address |                             |
| Password       |                             |
|                | Login Forgot Your Password? |

5. After login to application, select "Donations" in the left Menu, choose "General" or "Campaign" from "Donations for" and fill in all information and click "Donate"

| Donation For:: | Name: *     |  |
|----------------|-------------|--|
| General        | ▼ Name      |  |
| Email: *       | Phone No: * |  |
| Email          | Phone No    |  |
| Amount: (\$) * | Address: *  |  |
| Amount         | address     |  |
| City: *        | Zip Code: * |  |
| City           | Pincode     |  |
| Comments       |             |  |
|                |             |  |
|                | 10          |  |

6. After you have chosen the donate or submit button, you will redirected to Paypal payment. Once the transaction is complete, you will get email on the donations and payment.

#### Instructions on how to register for Volunteers:

- 1. You can register directly from the Home pages or from the member application
- 2. To register directly from the Home page, Choose Community > Youth Volunteers from the Menu and you need to be 18 or older to register yourself as the volunteer

| and the second | Home | Membership 🔹 | Events 🗸 | Sponsors 🔻 | Donations • | About NETS 👻 | Community -     | Contact Us    | ( |
|----------------|------|--------------|----------|------------|-------------|--------------|-----------------|---------------|---|
|                |      | Ye           | outh Vo  | lunteer -  | New Engla   | and Tamil S  | Fetna           |               |   |
|                |      |              |          |            |             |              | Tamilnadu Found | dations (TNF) |   |
|                |      |              |          |            |             |              | TeamAid         |               |   |
|                |      |              |          |            |             |              | Youth Volunteer | S             |   |

3. Provide your details to register as Volunteer and submit

| First Name *              | Last Name *         |  |
|---------------------------|---------------------|--|
| Email *                   | DOB *<br>mm/dd/yyyy |  |
| ls Parent Member *<br>Yes | Member Email        |  |
|                           | Submit              |  |

4. To register your family members, Open website <a href="https://www.netamilsangam.org">https://www.netamilsangam.org</a> and Select "Login Membership" in the Membership menu

| Home | Membership •                               | Events 🔹       | Sponsors 🔹 | Donations - | About NETS 🝷 | Community - | Contact Us |
|------|--------------------------------------------|----------------|------------|-------------|--------------|-------------|------------|
| -    | Member Benefits<br>New / Renew Me<br>Login | s<br>embership |            | <b>B</b> th |              |             |            |

5. you can Login to the Member Application (<u>https://events.netamilsangam.org</u>) with using your registered email and password

| Member Login   |                             |
|----------------|-----------------------------|
| E-Mail Address |                             |
| Password       |                             |
|                | Login Forgot Your Password? |

6. After login to application, select "Enroll for Volunteers" in the left Menu, choose whom to be volunteering, general vs event, date of birth, youth volunteer and others and select submit.

| Enroll as Volunteer                                                              |    |
|----------------------------------------------------------------------------------|----|
|                                                                                  |    |
|                                                                                  |    |
| Selt                                                                             | •  |
| Volunteer?: *                                                                    |    |
| Event                                                                            | •  |
| Event: *                                                                         |    |
| Select                                                                           | •  |
| DOB *                                                                            |    |
| mm/dd/yyyy                                                                       |    |
| Youth Volunteer?: *                                                              |    |
| Select                                                                           | •  |
| Can we add you to Volunteer Email Group? *: *                                    |    |
| Select                                                                           | •  |
| Volunteering Opportunities you are interested in (please select at least one): • |    |
| On Event Day Only                                                                |    |
| Event Logistics (such as help with purchasing/picking up event day items)        |    |
| Work with NETS Committee Member in event pre-planning                            |    |
| As Youth volunteer, Interested in Emcee (13 & above)                             |    |
| Other                                                                            |    |
| Comments:                                                                        |    |
|                                                                                  |    |
|                                                                                  | li |
| Submit                                                                           |    |

7. Once submitted, you will get email on the Volunteer registration details.

### For Payment Failure during Event Registration:

If your payment failed during entry ticket, food ticket or competition purchase, follow these steps to complete the transaction

1. Select My Events in the Left Menu and Choose View option in the Event in which your transaction failed

| Current Events                                                                                           |      |            |
|----------------------------------------------------------------------------------------------------|------|------------|
| Chithirai Vizhaa<br>2022                                                                                 |      | -          |
| Date & Time: 2022-05-01 2 : 00 PM<br>Location: Florence Sawyer School, 100 Mechanic St, Bolton, MA 01740 | View | Add Ticket |

2. You will see pending payment for the Entry/Food/Competition.

| Entry Ticket | Food Ticket  | Competition      | Payment        |
|--------------|--------------|------------------|----------------|
|              |              | No Of Ticke      | ts: 2          |
| Age Group    | Ticket Price | No Of Tickets    | Price          |
| Kids         | \$10         | 1                | \$10           |
| Adult        | \$15         | 2                | \$30           |
|              |              | Total Amount :   | \$40           |
|              |              | Payment Status : | Payment failed |
|              |              |                  |                |

3. Choose Payment tab and Select the Pay button to complete the payment.

| Entry Ticket |                       | Food Ticket | Competition | Payment |
|--------------|-----------------------|-------------|-------------|---------|
| S.No         | Event Name            |             | Amount      | Action  |
| 1            | Chithirai Vizhaa 2022 |             | \$ 135      | Pay     |
|              |                       |             |             |         |